## Instructions for setting up your Fundraising Page on JustGiving.com

Choose which hospital you would like to fundraise for or the HMH network link for network wide initiatives.

www.justgiving.com/campaign/HMHCOVID19 - Meridian Health Foundation www.justgiving.com/campaign/RBMCCOVID19 - Raritan Bay Medical Center www.justgiving.com/campaign/BMCCOVID19 - Bayshore Medical Center www.justgiving.com/campaign/RMCCOVID19 - Riverview Medical Center www.justgiving.com/campaign/JSUMCCOVID19 - Jersey Shore University Medical Center www.justgiving.com/campaign/JSUMCCOVID19 - Jersey Shore University Medical Center

www.justgiving.com/campaign/SOMCCOVID19 - Southern Ocean Medical Center

Once you arrive on the site, you will see the "start fundraising" button

Below is an example of a fundraising page being created for Southern Ocean Medical Center:

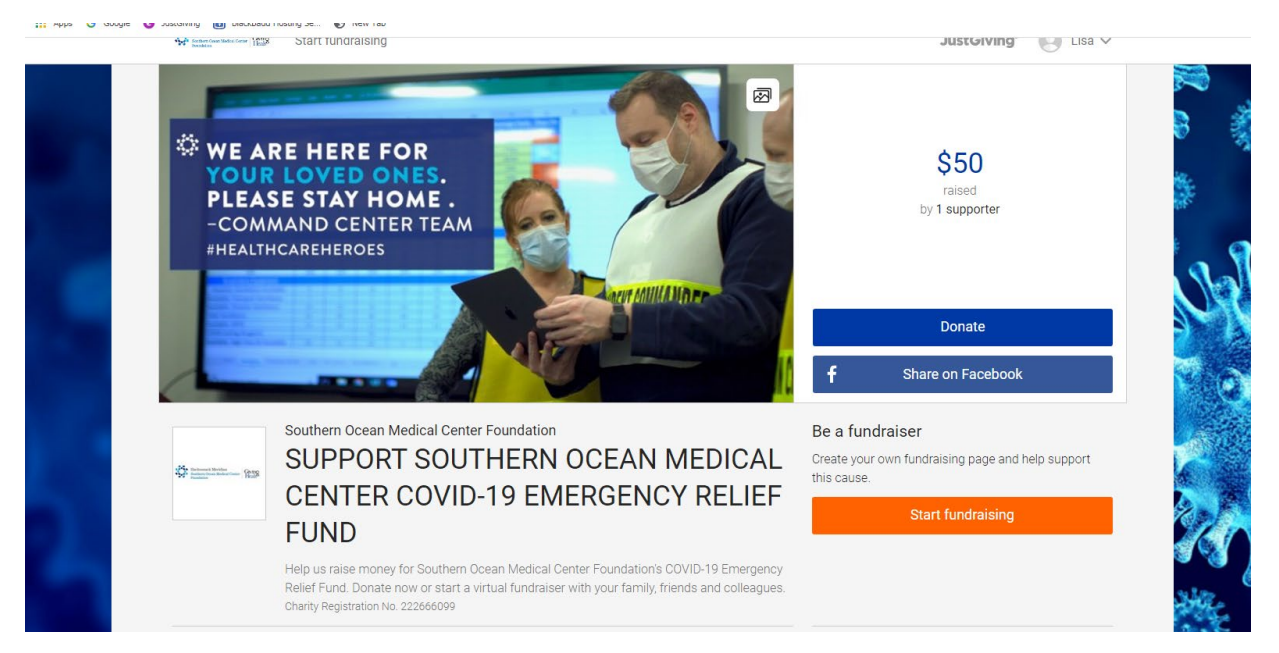

To create your own fundraising page, click the orange start fundraising button and create your personal log in.

Once you create your personal login, a screen will pop up and you will need to click on the icon that best suits your personal fundraiser.

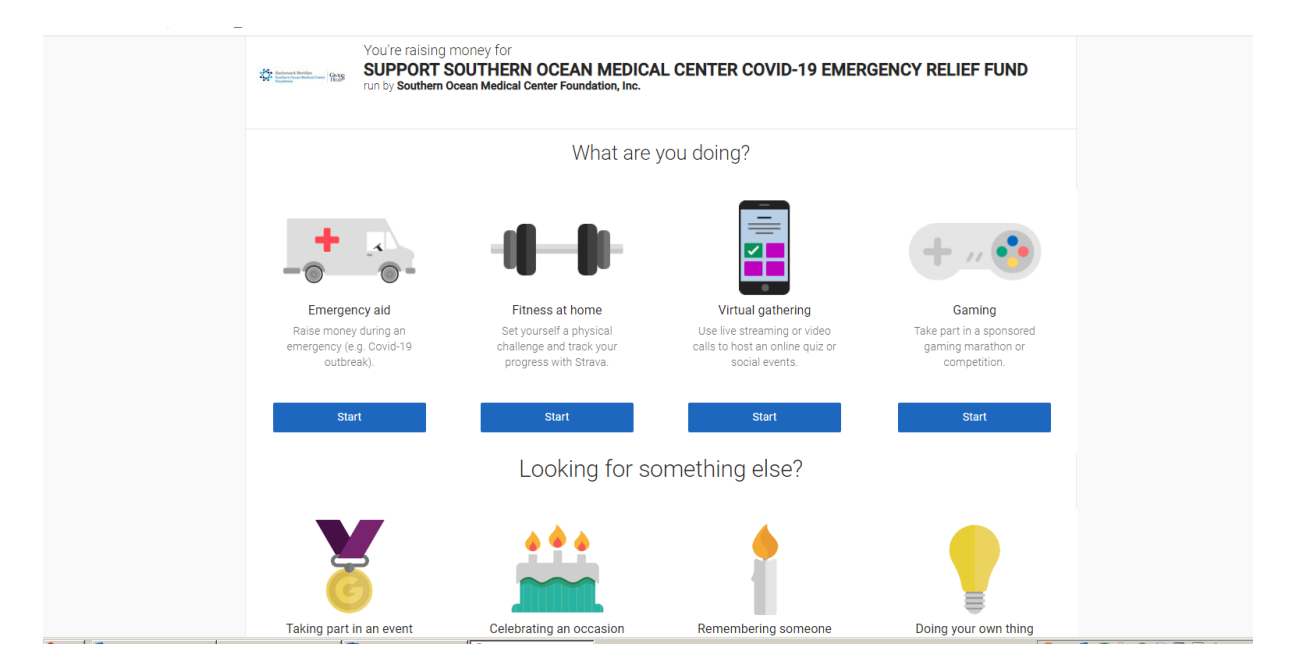

You will be asked a few questions about your fundraiser. If there is no event date associated with your fundraiser, use the current date.

| Retunned A | JustGiving                                                                                                    | 😻 Lisa 🗸 |
|------------|----------------------------------------------------------------------------------------------------|----------|
|            | You're raising money for<br>SUPPORT SOUTHERN OCEAN MEDICAL CENTER COVID-19 EMERGENCY RELIEF FUND<br>run by Southern Ocean Medical Center Foundation, Inc. |          |
|            | 1. Tell us about your event                                                                                                    |          |
|            | Event type                                                                                                    |          |
|            | an appeal for a charity                                                                                                    |          |
|            | Event name                                                                                                    |          |
|            | Southern Ocean Medical Center COVID-19 Emergency Relief Fu                                                                                                |          |
|            | Event date (optional)                                                                                                    |          |
|            | 07/04/2020                                                                                                    |          |
|            | I'm doing this in memory of someone                                                                                                    |          |

JustGiving will assign you a link www.justgiving.com/fundraising/first name-last name or if you would like, you can create your own link.

Example: www.justgiving.com/marathonfundraiser

| Lisa-Klein3                                                                            |                                                                                                    |                                      |
|----------------------------------------------------------------------------------------|----------------------------------------------------------------------------------------------------|--------------------------------------|
| 3. Choose your fund                                                                    | aising page settings                                                                                                    |                                      |
| I'm happy for Southern Ocea<br>impact of my fundraising an                             | n Medical Center Foundation, Inc. to keep me informed, by er<br>d other ways to stay involved including future events, campai                             | mail, about the<br>igns and appeals. |
| <ul> <li>Yes please, opt me in</li> <li>No thanks, opt me out</li> </ul>               |                                                                                                    |                                      |
| NOTE: Southern Ocean Medical Center Fou<br>update your preferences directly with South | ndation, Inc. will receive your details and may need to contact you to support you in this fund<br>ern Ocean Medical Center Foundation, Inc. at any time. | draising effort. You can             |
| Create your page                                                                       |                                                                                                    |                                      |
| By clicking Create your page you agree to                                              | our Terms of Service and Privacy Policy                                                                                                    |                                      |

Click the create your page button.

- The hospital/network page will transfer to your fundraising page, but we suggest you edit and make it personal.
  - $\circ~$  Tell people why you are fundraising, why it's important to you, and why you want them to donate.
  - Make your page more personal by adding pictures and videos.
  - To view a live active fundraising page visit: www.justgiving.com/marathonfundraiser

## Visit Southern Ocean Medical Center's home page www.justgiving.com/campaign/SOMCCOVID19

and see the difference between the hospital home page and the fundraiser page below

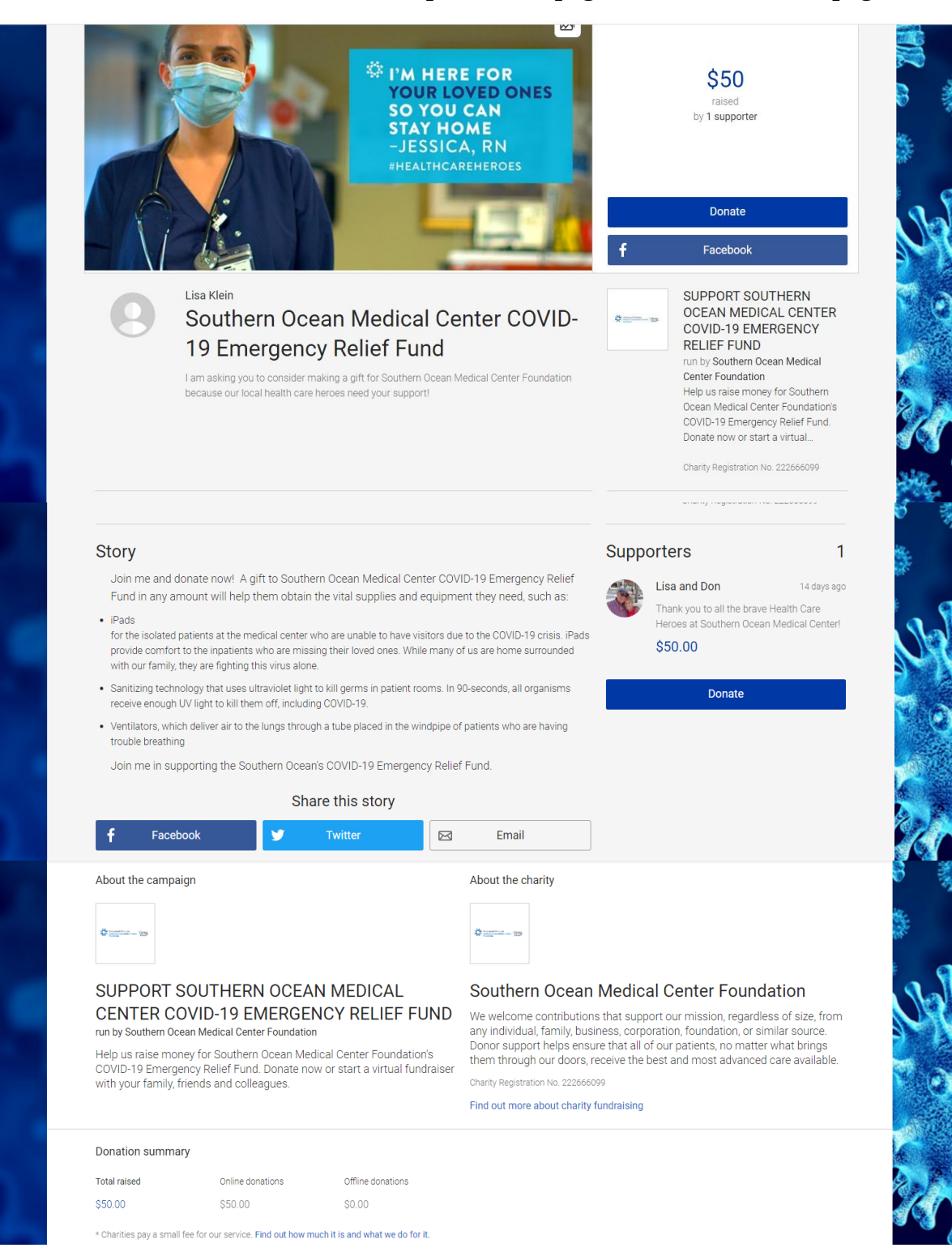

If you decide to edit your fundraising page after you have published it, go online to your personal fundraising page and click Log on. Once you log in, an edit button will appear in the left-hand corner. Click the button and make your edits.